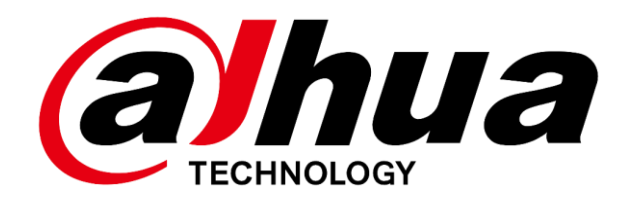

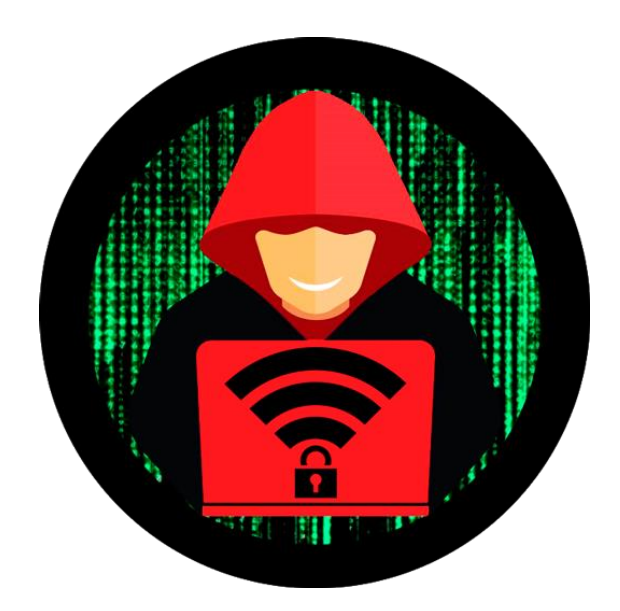

#### MAC – IP חסימת תעבורה לא רצויה על ידי כתובת

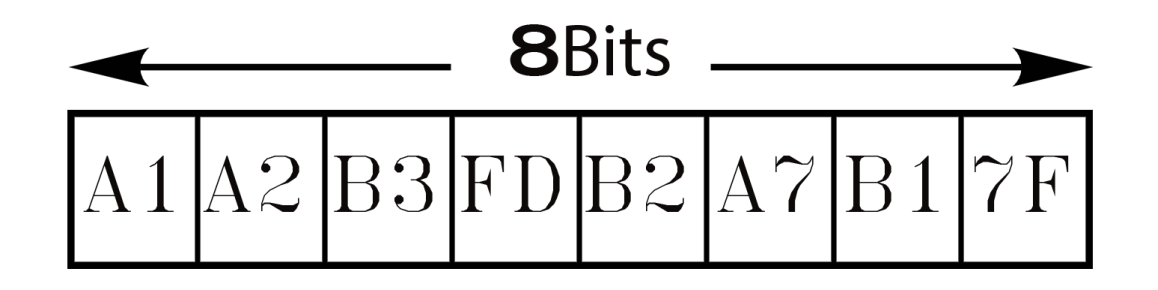

## אבטחה באמצעות מסנן כתובות IP וכתובות

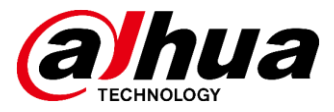

#### (Media Access Control) MAC כתובת

היא מזהה ייחודי המוטבע על כל רכיב תקשורת בעת הייצור. קיים במחשבים/מצלמות/מכשירי הקלטה למיניהם וטלפונים ניידים.

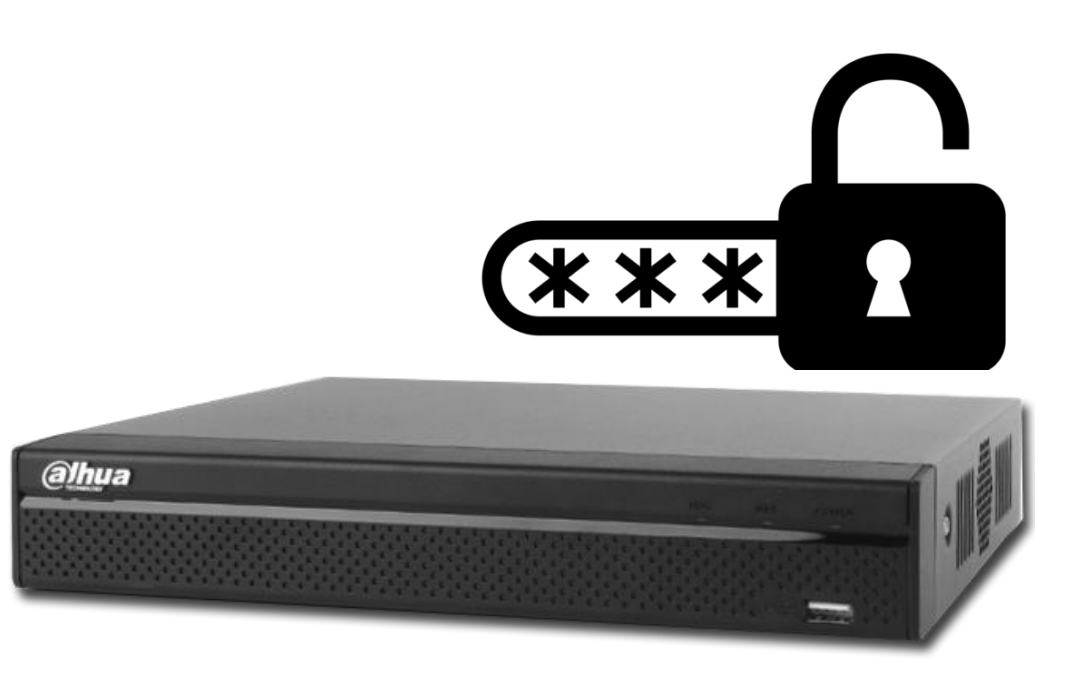

#### דוגמה לכתובת MAC של כל ציוד עם כרטיס רשת:

00 : 1G : A2: 01: A3: 45 00 : A0 : G9: 14: G8: 29 00 : 1B : 44: 11: 3A: B7 00 : 06 : 5B: BC: 7A: G7

# בירור מה כתובת ה-MAC שלי

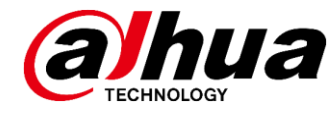

: 50

ණ

על מנת שנוכל לחסום או לאפשר משתמש ספציפי על פי כתובת IP או MAC נצטרך לדעת את הכתובת הרצויה. בהסבר זה נתייחס לאיתור כתובות MAC במערכות הפעלה **אנדרואיד** ו-WINDOWS

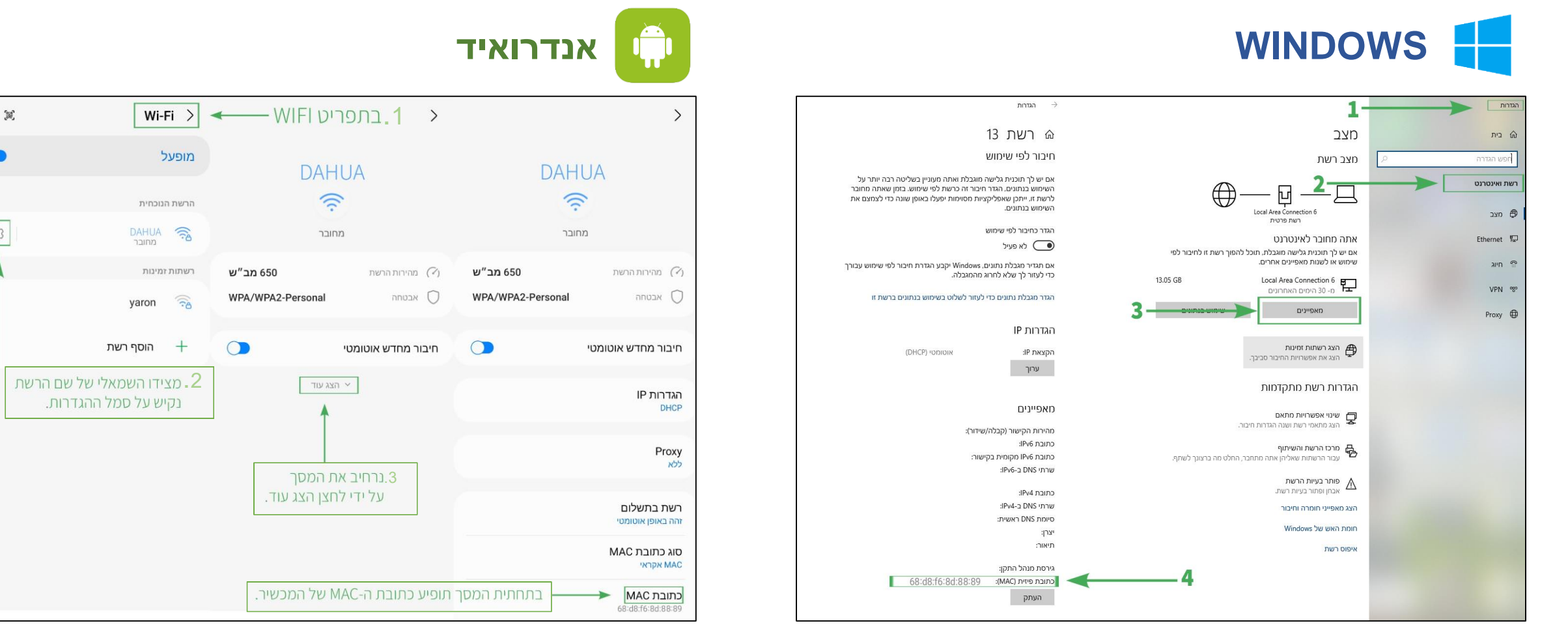

לאחר שאיתרנו את כתובת ה-MAC נעבור לתפריט ראשי ב-NVR

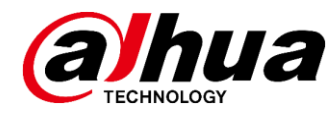

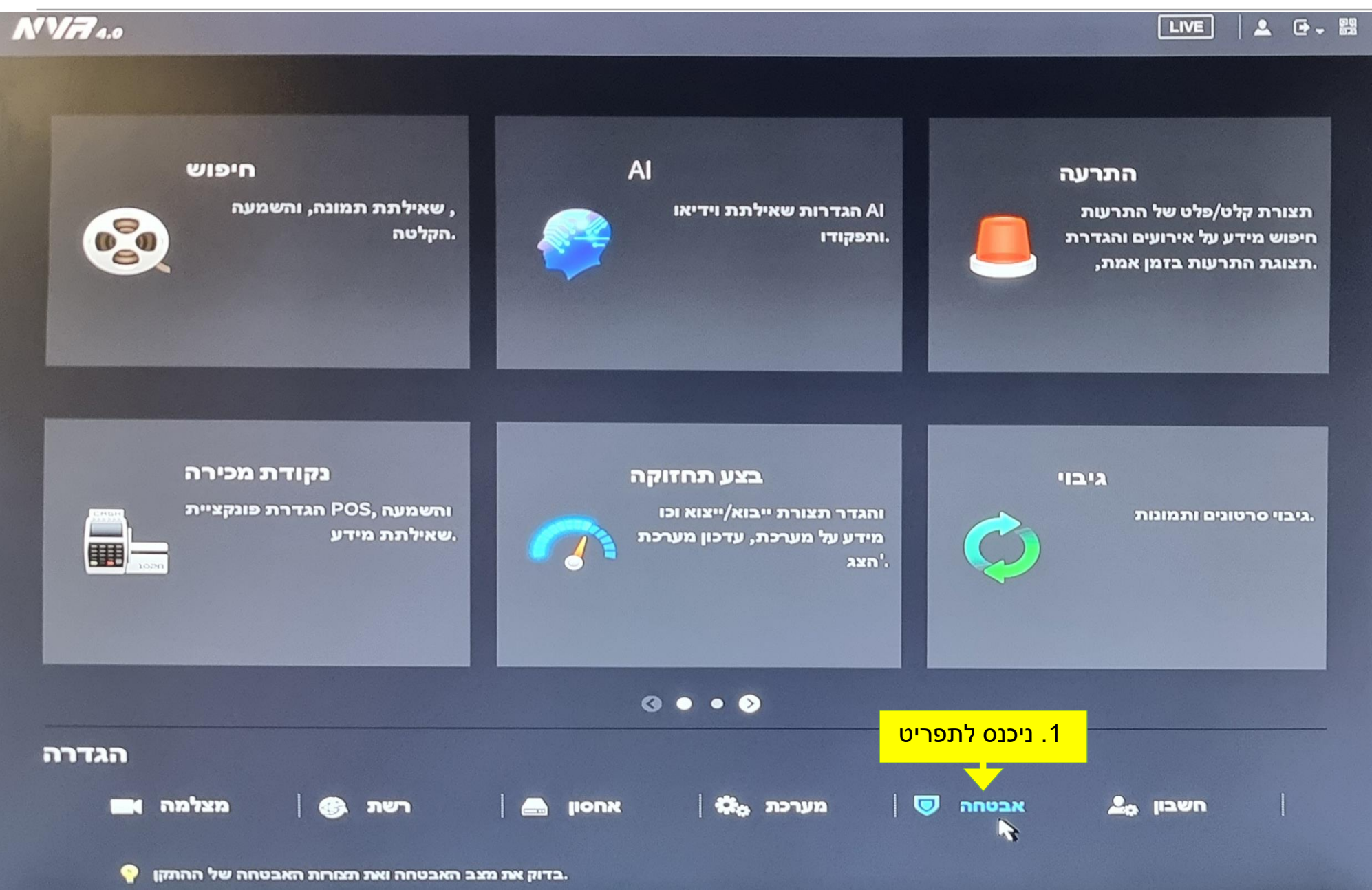

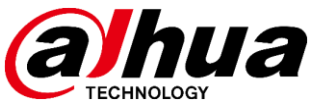

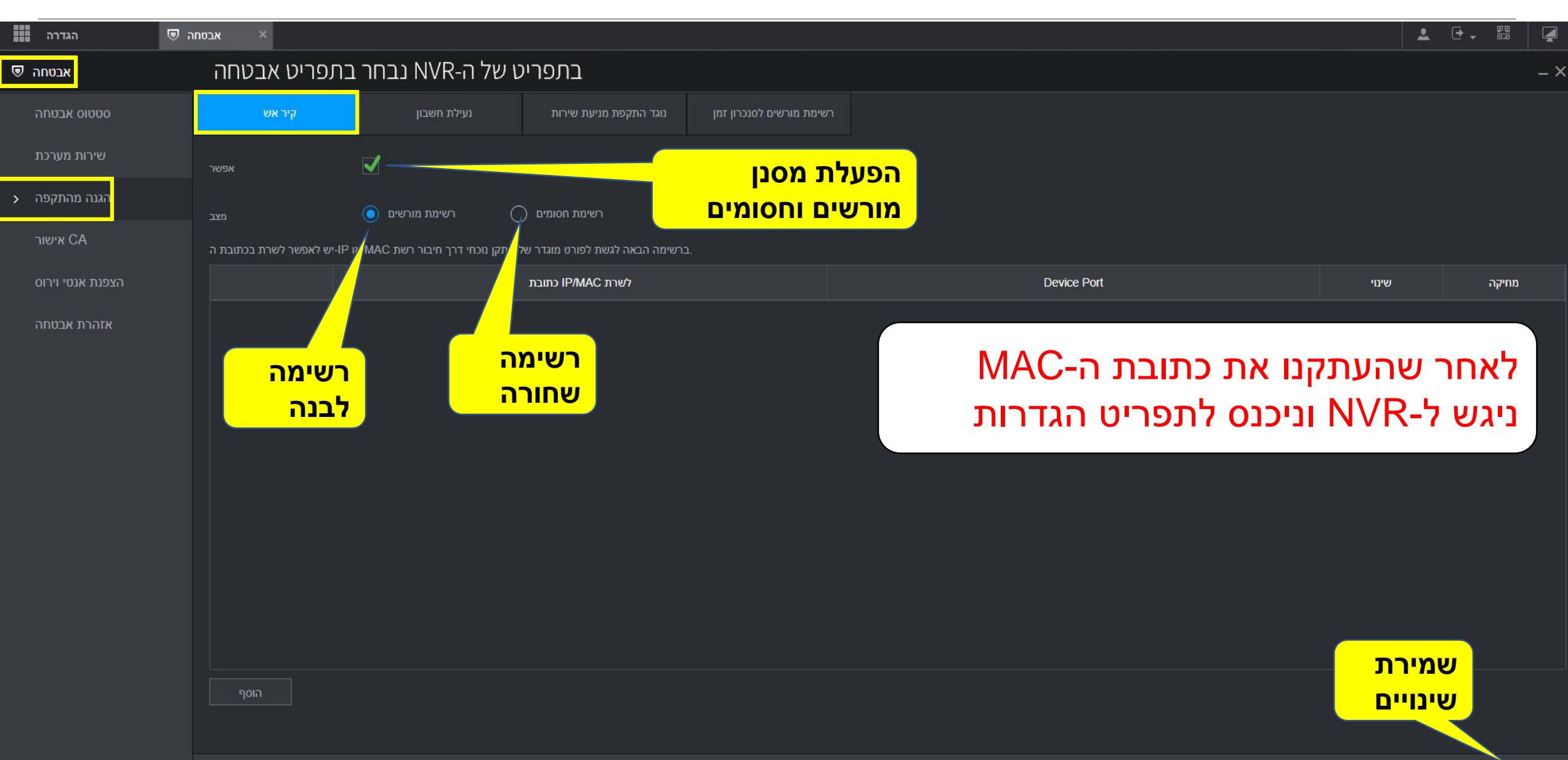

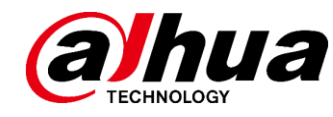

לאחר שבחרנו ברשימת מורשים או חסומים, נלחץ על לחצן הוסף ובחלון שיפתח נבחר באיזה מסנן נעבוד. מסנן IP מאפשר לנו לסנן כתובות ספציפיות. מקטע מאפשר לנו לסנן טווח שלם של כתובות. כתובת MAC מאפשרת לנו סינון משתמשים על ידי כתובת ה- MAC שלהם.

| סטטוס אבטחה      | קיר אש                    | נעילת חשבון                                  | נוגד התקפת מניעת שירות         | רשימת מורשים לסנכרון זמן   |          |                                                               |   |
|------------------|---------------------------|----------------------------------------------|--------------------------------|----------------------------|----------|---------------------------------------------------------------|---|
| שירות מערכת      | אפשר                      |                                              |                                |                            |          |                                                               |   |
| 🔸 הגנה מהתקפה    | מצב                       | רשימת מורשים 🧿                               | רשימת חסומים (                 |                            |          |                                                               |   |
| אישור CA         | ll-יש לאפשר לשרת בכתובת ה | בתקן נוכחי דרך חיבור רשת MAC או <sup>כ</sup> | רשימה הראה לגשת לפורח מוגדר של | ۲                          |          |                                                               |   |
| הצפנת אנטי וירוס |                           |                                              | הוסן                           |                            |          | × ice Port                                                    |   |
| אזהרת אבטחה      |                           |                                              | оוג                            | IP כתובת                   | ▼ IPv4 ▼ | ונדיר בתורת MAC של מכשיר שאנחנו                               |   |
|                  |                           |                                              | רתובת IP                       | רתובת P<br>מקטע            |          | בארד פונובונ שאואר שר נופש רשאנוזנו<br>רוצים לאפשר לו התחררות |   |
|                  |                           |                                              | יציאה ראשונית                  | כתובת MAC                  | 1~65535  |                                                               | ) |
|                  |                           |                                              | פורט סופי                      | 65535                      | 1~65535  |                                                               |   |
|                  |                           |                                              |                                |                            |          |                                                               |   |
|                  |                           |                                              |                                |                            | ОК       |                                                               |   |
|                  |                           |                                              |                                | שמירת                      |          |                                                               |   |
|                  |                           |                                              |                                | שנ <i>ו</i> רות<br>שינויים |          |                                                               |   |
|                  |                           |                                              |                                |                            |          |                                                               |   |
|                  |                           |                                              |                                |                            |          |                                                               |   |
|                  | הוסף                      |                                              |                                |                            |          |                                                               |   |

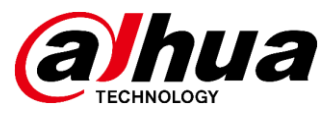

## 3 אפשרויות של הגדרת חסימה בצד מכשיר NVR או XVR

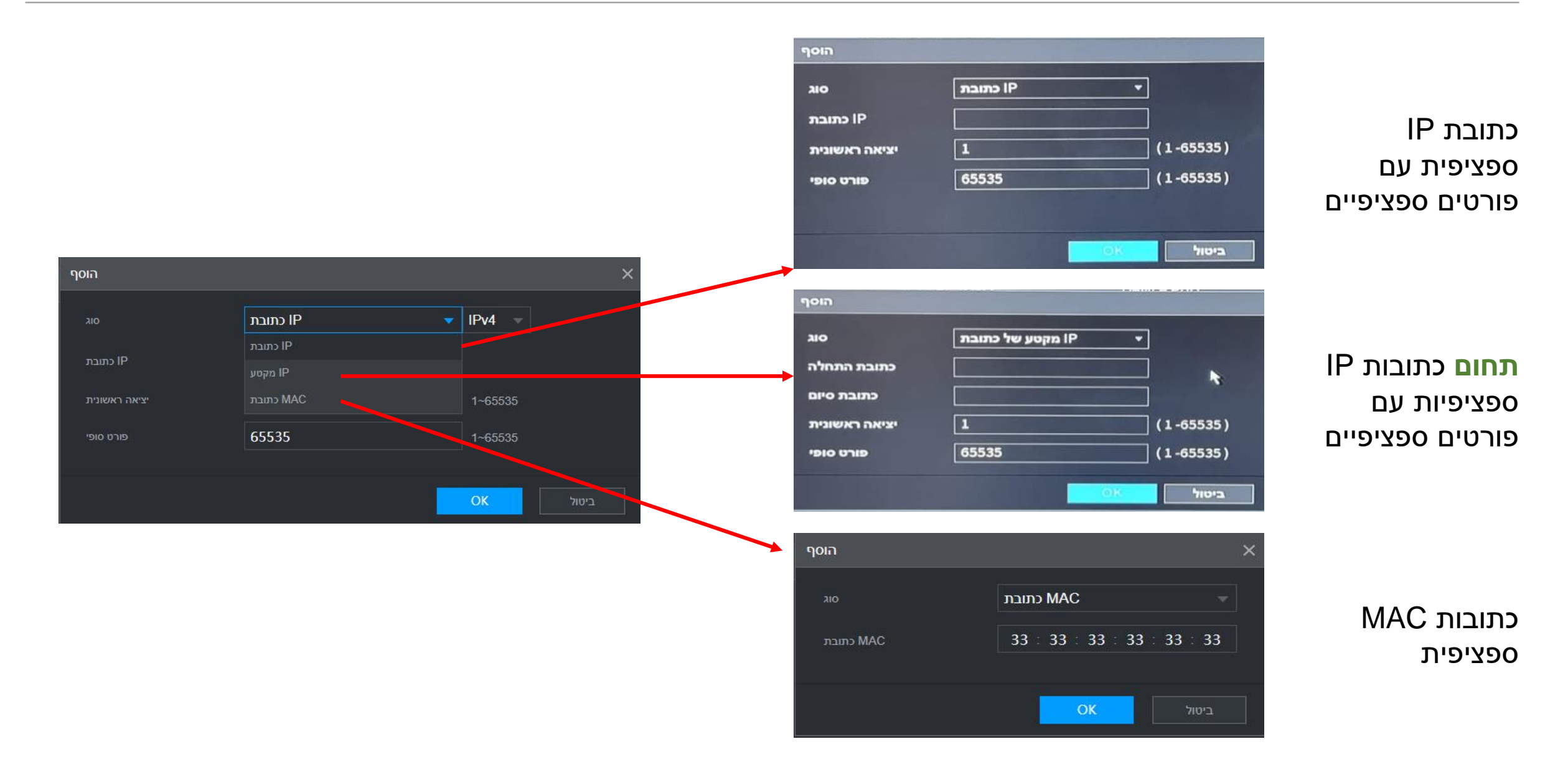

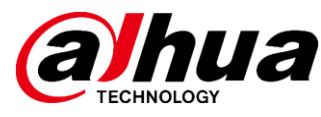

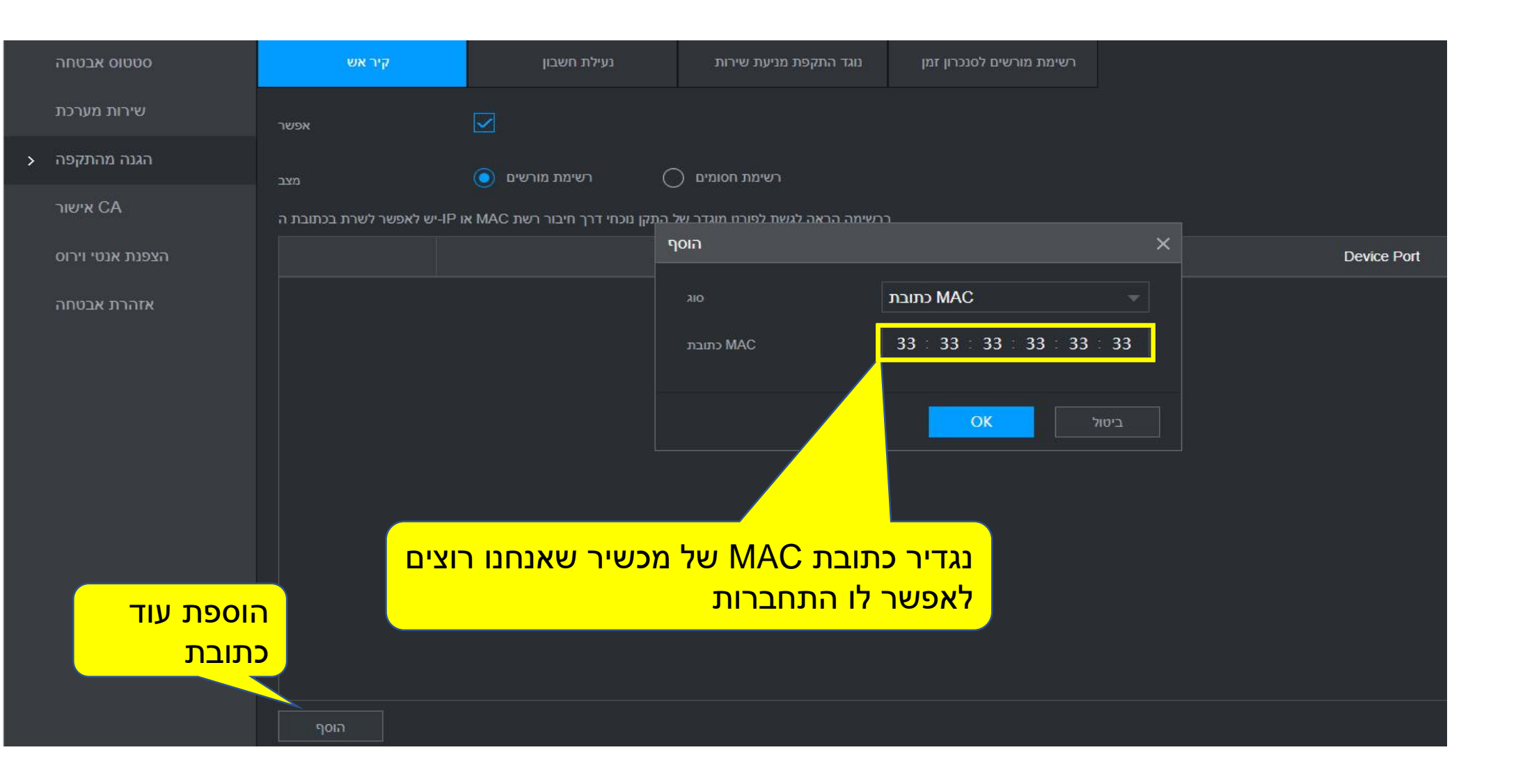

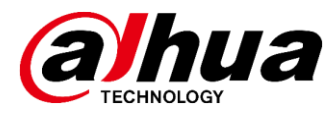

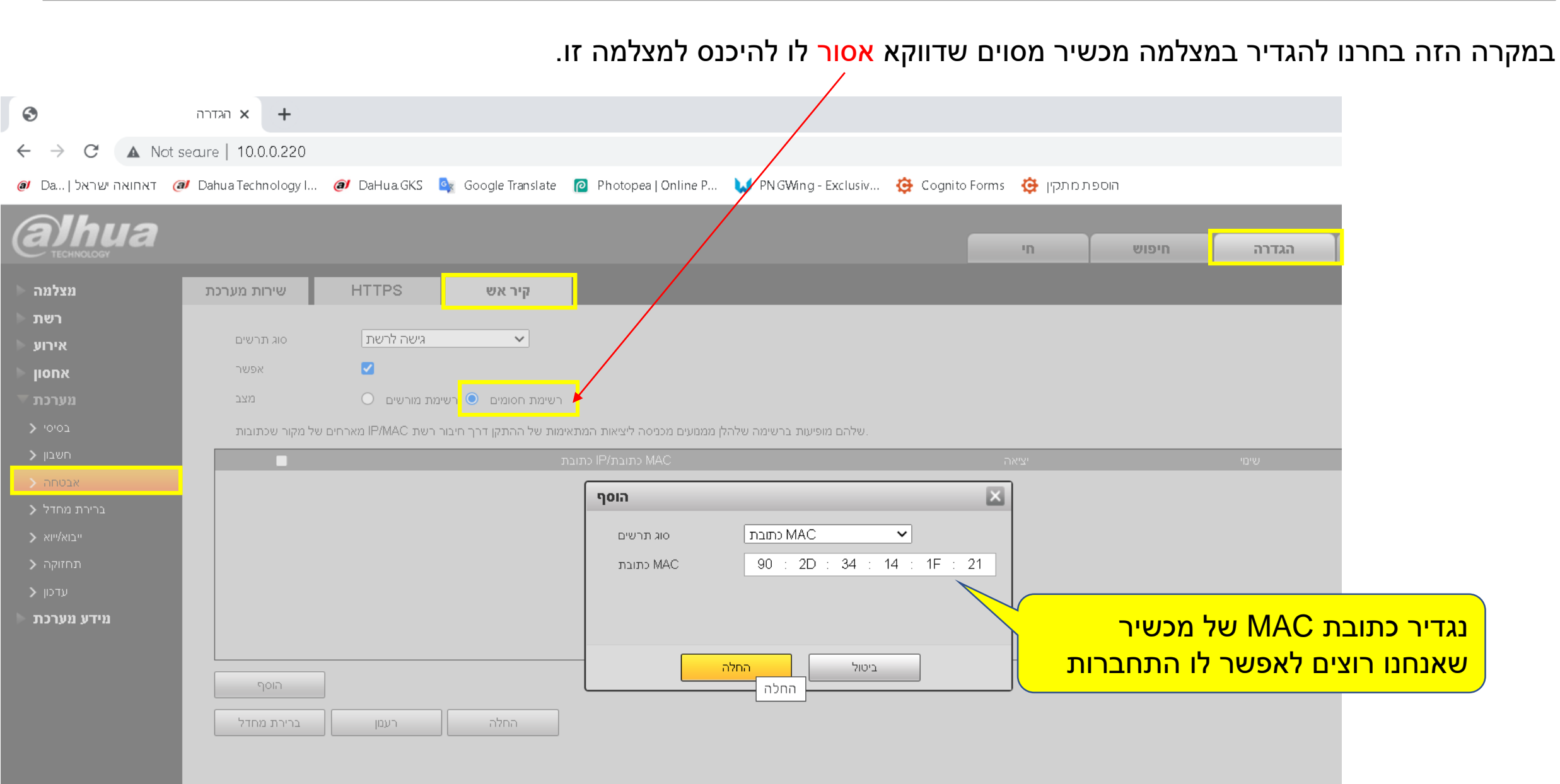

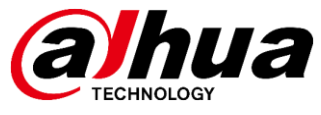

כפי שעשינו עד עכשיו רשימת התקנים מורשים לפי כתובת MAC ניתן גם להפעיל סינון של כתובות IP שרק תחום מסוים של כתובות יהיה רשאי לגשת למצלמה (מחשב או NVR)

| הוסף                                                                     | ×                                   |                                                            | הוסף                   | ×                                                           |
|--------------------------------------------------------------------------|-------------------------------------|------------------------------------------------------------|------------------------|-------------------------------------------------------------|
| סוג תרשים<br>IP גרסת<br>כתובת התחלה<br>כתובת סיום<br>כל היציאות של ההתקן | ✓ IP IPv4 192.168.1.2 192.168.1.254 |                                                            | סוג תרשים<br>MAC כתובת | ארת בת בת MAC ערת בת MAC ערת בת 90 : 2D : 34 : 14 : 1F : 21 |
| החלה                                                                     | ביטול                               | תחום כתובות שו<br>שמותר להם לגשת<br>או הפוך - אסור<br>להם. | ר ספציפי               | כתובת "ברזל" של מכשיו                                       |

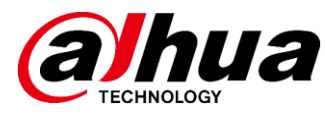

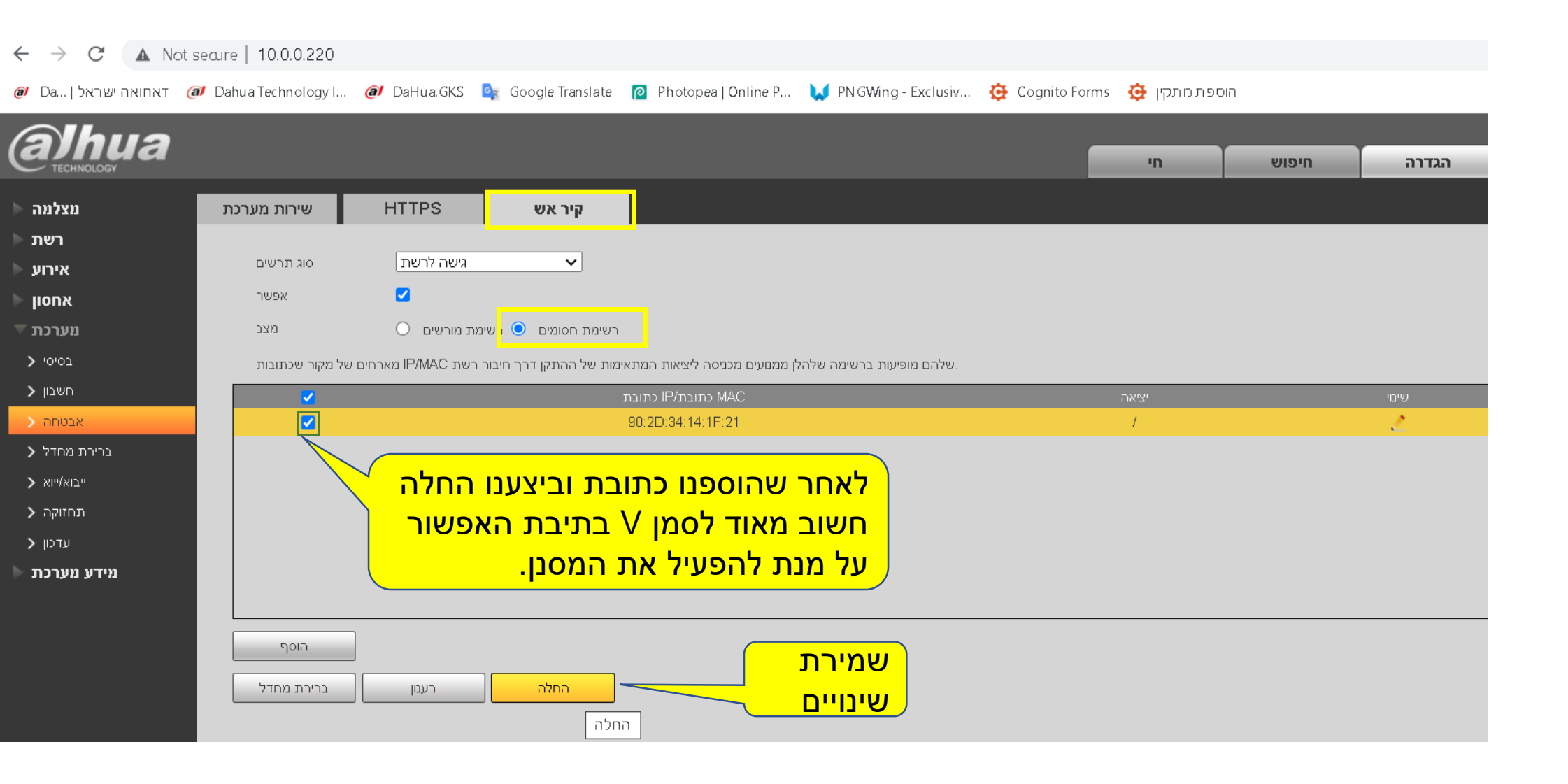

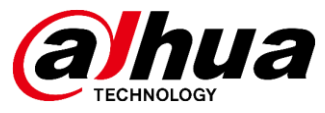

#### ניתן לראות ב- ConfigTool שברשת שלנו קיימות 5 מצלמות לפני סינון כתובת MAC של מחשב הנ"ל

|                | Ņ  | Configtool      | ( | 6 De      | vice(s) found | d C         |                 |                  | 1                 | Search Setti | ng    | ₹       | - × |
|----------------|----|-----------------|---|-----------|---------------|-------------|-----------------|------------------|-------------------|--------------|-------|---------|-----|
|                | P  | Modify IP       | I | nitialize | Batch Mo      | odify IP    | mport Export    | Manual Add       | Delete            | Sear         | ch    |         | Q   |
|                | Ŧ  | Device Upgrade  |   | NO.       | Status        | Туре        | Model           | IP : Port        | MAC               | Version      | Opera | ite     |     |
|                | ক  | Online Upgrade  |   | 1         | Initialized   | DSS V8      | DSS V8          | 10.0.0.12:443    | f4:a4:75:9e:37:f2 |              | Edit  | Details | Web |
|                |    |                 |   | 2         | Initialized   | NVR         | DHI-NVR5216-4KS | 10.0.0.29:37777  | c0:39:5a:c9:d6:f4 | V4.002.0000  | Edit  | Details | Web |
|                | ø  | Device Config   |   | 3         | Initialized   | IPC         | IPC-HDW2439TP-A | 10.0.0.222:37777 | c0:39:5a:c8:fd:91 | V2.820.0000  | Edit  | Details | Web |
| 4 מצלמה מספר 🗕 |    |                 |   | 4         | Initialized   | IPC         | IPC-HFW3849T1-A | 10.0.0.220:37777 | 24:52:6a:89:08:64 | V2.820.0000  | Edit  | Details | Web |
| בכתובת         | ۲  | System Settings |   | 5         | Initialized   | IPC         | DH-IPC-HDBW384  | 10.0.0.223:37777 | e4:24:6c:98:f0:ad | V3.000.0000  | Edit  | Details | Web |
| 10.0.0.220     | ⋳  | Password Reset  |   | 6         | Initialized   | IPC         | DH-IPC-HDW5442  | 10.0.0.221:37777 | c0:39:5a:53:87:57 | V2.840.0000  | Edit  | Details | Web |
| תעלם מרשימת    |    |                 |   |           |               |             |                 |                  |                   |              |       |         |     |
| המצלמות לאחר   | Ъ  | Building Config |   |           |               |             |                 |                  |                   |              |       |         |     |
| הפעלת המסנן    |    |                 |   |           |               |             |                 |                  |                   |              |       |         |     |
| -              | 88 | CGI Protocol    |   |           |               |             |                 |                  |                   |              |       |         |     |
|                |    |                 | ) | ∕ou hav   | e selected (  | 0 device(s) | Uninitialized   | V Initialize     | ed                | IPV4         | IP    | √6      |     |

#### ניתן לראות ב- ConfigTool שברשת שלנו קיימות 4 מצלמות לאחר סינון כתובת MAC של מחשב הנ"ל

מצלמה מספר 10.0.220 כבר לא מופיעה ברשימה

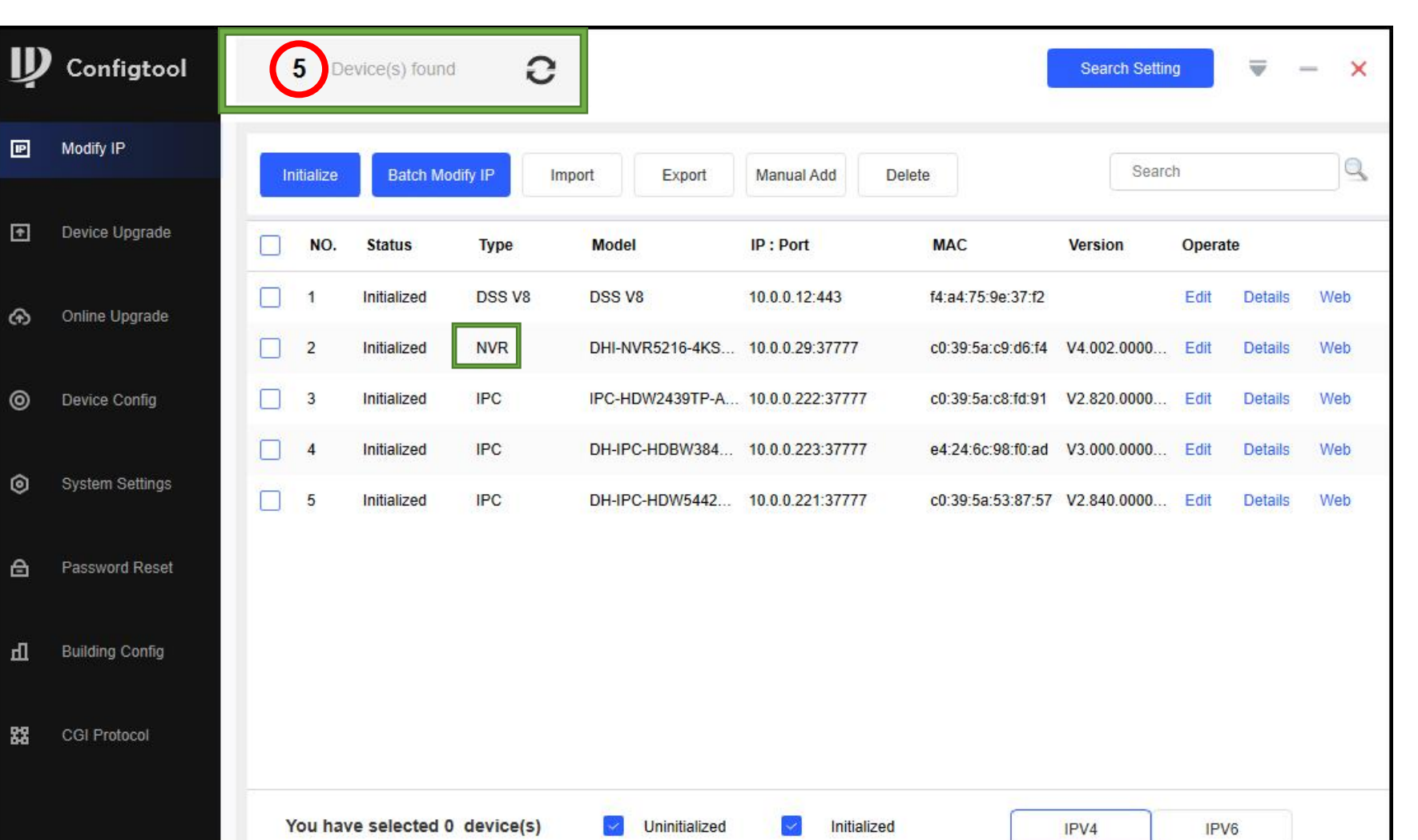

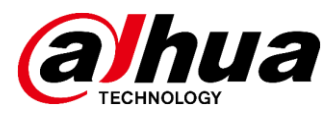

וצופה במצלמה באמצעות אפ' DMSS לפני חסימת כתובת

**8**Bits

כאן אנחנו רואים טלפון נייד שכבר מחובר

ה-MAC שלו

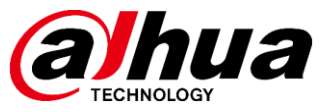

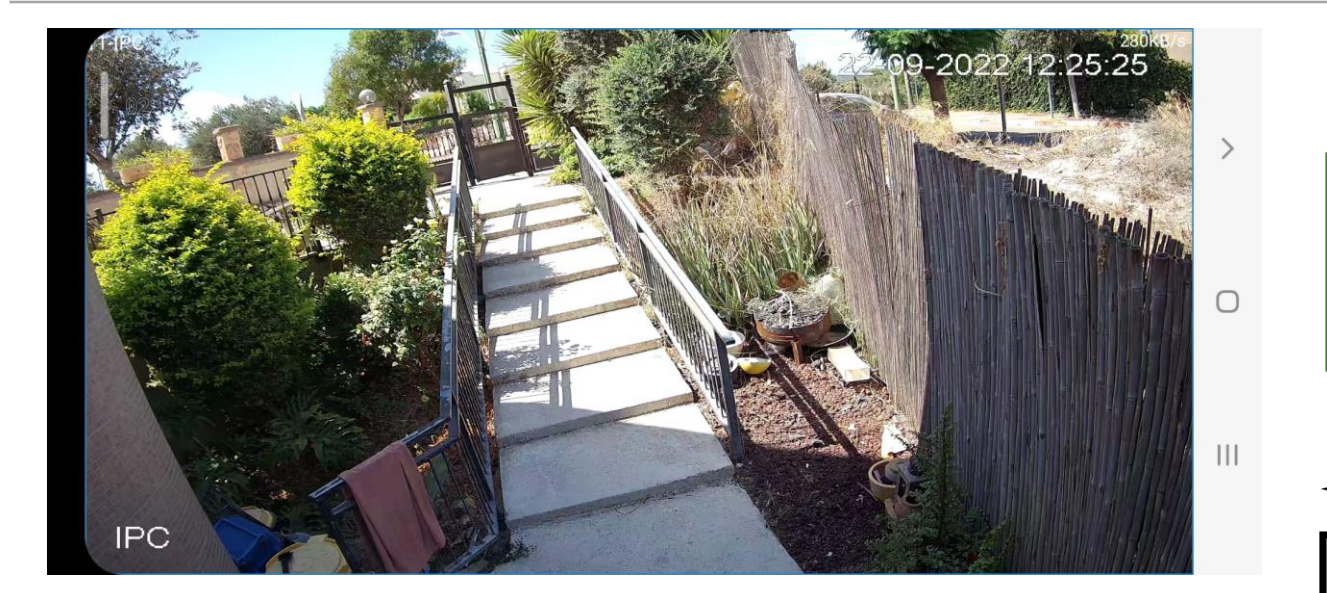

כאן אנחנו רואים מה התוצאה של חסימת כתובת MAC במכשיר שכבר היה מחובר וצפה במצלמה.

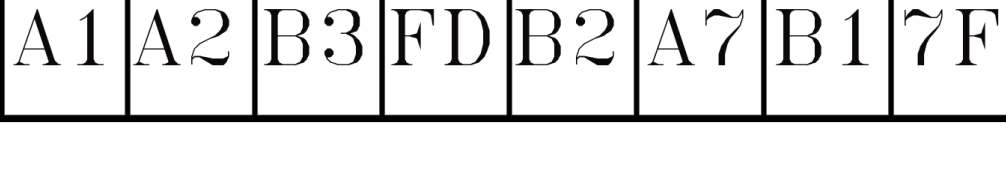

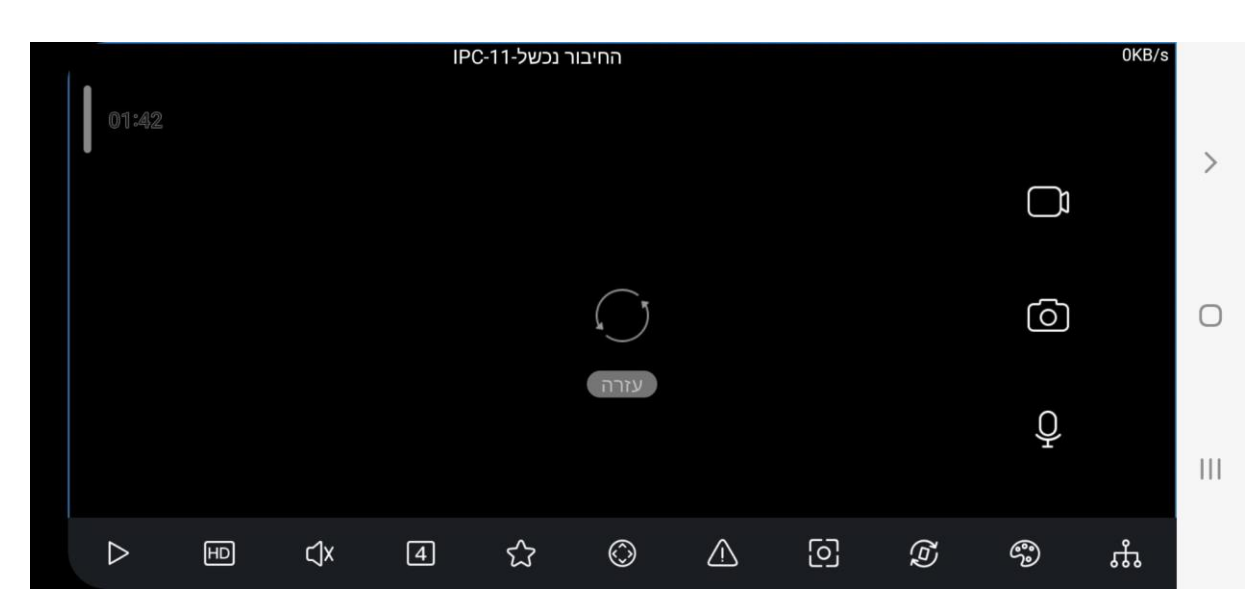

.2

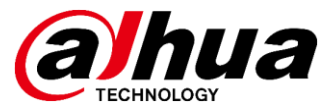

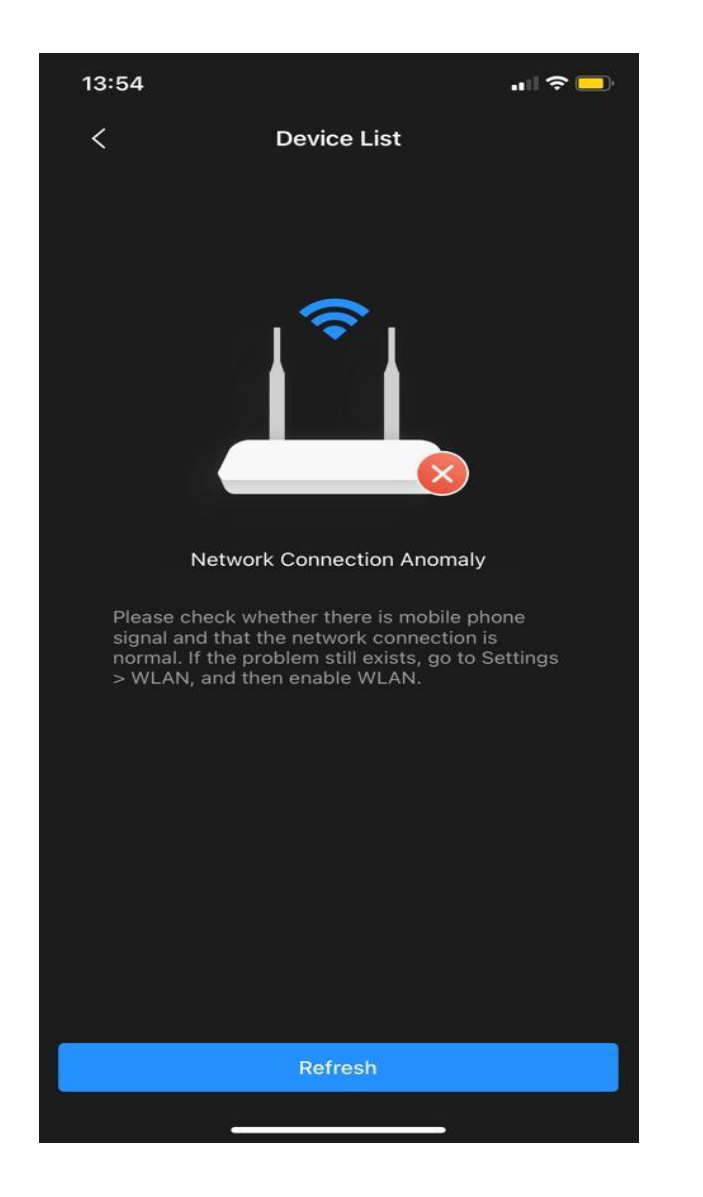

MAC כאשר ננסה להתחבר לציוד והכתובת של טלפון הנייד שלנו לא מצויה ברשימה – נקבל הודעה הבאה באפליקציית ה-DMSS